## How to Add the NETSEWEROVERFLOW Program Service to an existing CDX account (Rev 11/28/23)

- 1. Log in to your CDX account at <a href="https://cdx.epa.gov">https://cdx.epa.gov</a>
- 2. Select the green button "Add Program Service" on the MyCDX Page

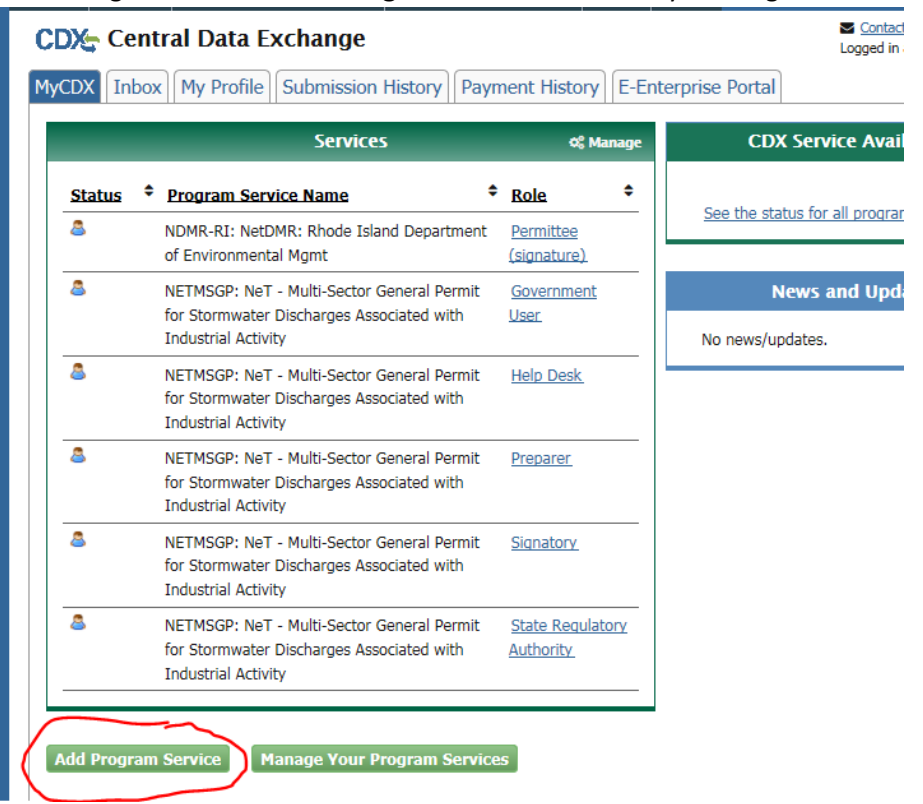

3. Search for or scroll down to and click NeT: NPDES eReporting Tool Home About Recent Announcements Lemis and Conditions FAQ Help

| CDX: Edit Account Profile                                                 |                                                                      | Contact Us<br>Logged in as CDXTEST123CC (Log out                                      |
|---------------------------------------------------------------------------|----------------------------------------------------------------------|---------------------------------------------------------------------------------------|
| 1. Program Service 2. Role Access                                         | > 3. Organization Inform                                             | ation                                                                                 |
| Begin typing a program service name or related k<br>Clean Air Act).       | eywords to filter the list of a                                      | vailable services (e.g., air quality system, AQS, or                                  |
| Active Program Services List                                              |                                                                      |                                                                                       |
| Net                                                                       |                                                                      | ×                                                                                     |
| IEPB: Exchange Network Grant Semi-Annu<br>NeT: NPDES eReporting Tool (10) | ual Reporting Forms                                                  |                                                                                       |
| NetDMR: Network Discharge Monitoring R                                    | eport (57)                                                           |                                                                                       |
| Cancel                                                                    |                                                                      |                                                                                       |
| EPA Home Privacy and Security Notice Accessibility                        | CDX Help Desk: 888-890-1995   (97<br>About CDX   Frequently Asked Qu | 70) 494-5500 for International callers<br>estions   Terms and Conditions   Contact Us |

## 4. Select NETSEWEROVERFLOW: NeT – Sewer Overflow and Bypass Reporting Active Program Services List

| NETBIO: NeT - Biosolid | s Annual Program Report                                                 |                          |
|------------------------|-------------------------------------------------------------------------|--------------------------|
| NETCGP: NeT - NPDES    | Stormwater Construction General Permit                                  |                          |
| NETEPAGEG: NeT - EPA   | Offshore Oil and Gas Extraction - Eastern Outer Continental S           | Shelf NPDES Permit       |
| NETEPAGMG: NeT - EP/   | A Offshore Oil and Gas Extraction - Western Outer Continental           | Shelf NPDES Permit       |
| NETMS4: NeT - NPDES    | Municipal Separate Storm Sewer System                                   |                          |
| NETMSGP: NeT - Multi-  | Sector General Permit for Stormwater Discharges Associated              | with Industrial Activity |
| NETPGP: NeT - NPDES    | Pesticide General Permit                                                |                          |
| NETSEWEROVERFLOW       | : NeT - Sewer Overflow and Bypass Reporting                             |                          |
| elect Role using dropo | lown menu and then click "Request Role Access"                          |                          |
| CDX: Edit Accou        | int Profile                                                             | Contact<br>Logged in a   |
| 1. Program Service 🗸   | <ul> <li>2. Role Access</li> <li>3. Organization Information</li> </ul> | ion                      |

Select a role from the drop down list and provide any required additional information, if applicable.

Not selected

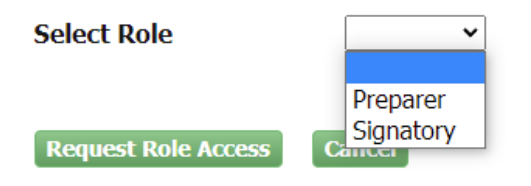

## Available Roles:

Role

**Signatory** Individual who is authorized under 40 CFR 122.22 to sign/certify application submissions and/or program reports to RIDEM or needs to manage facility user permissions.

**Preparer**: Individual who will be viewing and editing data, but who is not authorized to sign/certify applications and/or program reports under 40 CFR 122.22.

6. Select your Organization from the dropdown menu, click **Submit Request for Access** and skip to Step 7.

| Registration Informa                                               | tion                                                                                    |
|--------------------------------------------------------------------|-----------------------------------------------------------------------------------------|
| Program Service<br>Role                                            | NeT - Sewer Overflow and Bypass Reporting<br>Signatory                                  |
| <ul> <li>Select a Current Or</li> <li>Request to Add an</li> </ul> | ganization<br>Organization                                                              |
| Select an organization fro                                         | om the dropdown list.                                                                   |
|                                                                    | v                                                                                       |
| Amazon Oil (100 Main, E<br>Shell Pipeline Company                  | Dallas, TX, US 12345)<br>LLC (701 Poydrus Street, Suite 701, New Orleans, LA, US 70139) |

a. If your organization does not appear in the drop-down list, select "Request to Add an Organization" and search for your organization.

| Registration Informa                                               | tion                                                   |
|--------------------------------------------------------------------|--------------------------------------------------------|
| Program Service<br>Role                                            | NeT - Sewer Overflow and Bypass Reporting<br>Signatory |
| <ul> <li>Select a Current Or</li> <li>Request to Add an</li> </ul> | rganization<br>Organization                            |
| shell<br>Enter organization or orga                                | suization ID                                           |

Once you locate your Organization click on the Organization ID, and fill out the Organization Contact Information to **Submit Request for Access**.

| Organization ID | Organization Name    | Address          | City        | State | ZIP Code   |
|-----------------|----------------------|------------------|-------------|-------|------------|
| 20704           | SHELL DS             | 901 LOUISIANA ST | HOUSTON     | TX    | 77009      |
| 23036           | Shell Offshore, Inc  | 701 Poydras St   | New Orleans | LA    | 70139      |
| 23114           | Shell Offshore, Inc. | P. O. Box 61933  | New Orleans | LA    | 70161-1933 |

Can't find your organization? Use advanced search or request that we add your organization.

| Email *          | crystal.charbonneau@dem. |
|------------------|--------------------------|
| Re-enter Email * | crystal.charbonneau@dem. |
| Phone Number *   | (401) 222-4700           |
| Phone Number Ext |                          |
| Fax Number       |                          |

b. If the organization does not appear in the search list, you can request that we add your organization and then fill in the required fields and click **Submit Request for Access** 

Select a Current Organization
 Request to Add an Organization

|                                            |                                   |                     |             |       |          | Organization Name *    |                           |   |
|--------------------------------------------|-----------------------------------|---------------------|-------------|-------|----------|------------------------|---------------------------|---|
|                                            |                                   |                     |             |       |          | Country *              | UNITED STATES             | ~ |
| Registration Information                   |                                   |                     |             |       |          | Mailing Address *      |                           |   |
| Program Service                            | NeT - Sewer Overflow and Bypass F | Reporting           |             |       |          | Mailing Address 2      |                           |   |
| Role                                       | Signatory                         |                     |             |       |          | City *                 |                           |   |
|                                            |                                   |                     |             |       |          | State *                | -Please Select-           |   |
| <ul> <li>Select a Current Organ</li> </ul> | ization                           |                     |             |       |          | ZIP/Postal Code *      |                           |   |
| Request to Add an Org                      | anization                         |                     |             |       |          | Email *                | example@example.com       |   |
| farm                                       | Search                            |                     |             |       |          | Re-enter Email *       | example@example.com       |   |
| Enter organization or organizat            | tion ID                           |                     |             |       |          | Phone Number *         |                           |   |
| Organization ID                            | Organization Name                 | Address             | City        | State | 7IP Code | Phone Number Ext       |                           |   |
| No data was found matchin                  | ng your criteria.                 | Address             | City        | State | Zir Code | Fax Number             |                           |   |
| Can't find your organization?              | Use advanced search or request    | that we add your or | ganization. |       |          | Back to Search Results | Submit Request for Access | ] |

7. If prompted, enter your Job title and then click Next

- 8. Users requesting the **Signatory** Role may be prompted to sign an ESA.
  - a. (*Signatory only*) Sign ESA Electronically (scroll to bottom):

| ectronic CDA Electi                                                                                                | onic Signature Agreement                                                                                                    |                                                                                                    |
|----------------------------------------------------------------------------------------------------|----------------------------------------------------------------------------------------------------|----------------------------------------------------------------------------------------------------|
| CDX electronic signature agreement<br>ere to the conditions listed on the a<br>stions regarding the CDX ESA please | tt (ESA) is an agreement between yourself and CDX that will autho<br>greement below. Once the ESA has been signed, you will be autho<br>e contact the <u>CDX Help Desk</u> . | vrize your electronic signature. By signing the ESA you agree to<br>vrized to sign and/or encrypt information for your data flow. For any |
| ning an electronic docume                                                                                          | nt on behalf of another person is subject to crimin                                                                                                    | nal, civil, administrative, or other lawful action.                                                                                       |
|                                                                                                    |                                                                                                    |                                                                                                    |
|                                                                                                    | U.S. Environmental Protection                                                                                                    | Agency                                                                                                    |
|                                                                                                    | ELECTRONIC SIGNATURE AGR                                                                                                    | REEMENT                                                                                                    |
| Organization Nama:                                                                                                 | Electronic Signature Holder Company In                                                                                                    | iformation                                                                                                    |
| Address:                                                                                                    | 235 Promenade Street                                                                                                    | anagement                                                                                                    |
| City, State, Zip:                                                                                                  | Providence, RI 02908-5767                                                                                                    |                                                                                                    |
| Province:                                                                                                    |                                                                                                    |                                                                                                    |
| Country:                                                                                                    | US                                                                                                    |                                                                                                    |
| Phone Number:                                                                                                    | (401) 222-4700                                                                                                    |                                                                                                    |
| E-mail Address:                                                                                                    | crystal.charbonneau@dem.ri.gov                                                                                                    |                                                                                                    |
|                                                                                                    | Mrs Crystal Charbonneau                                                                                                    |                                                                                                    |
| Registrant's Name:                                                                                                 |                                                                                                    |                                                                                                    |
| Registrant's Name:<br>Registrant Title:                                                                            | Data Steward                                                                                                    |                                                                                                    |

b. (Signatory only) Review the certification statement and click "Accept"

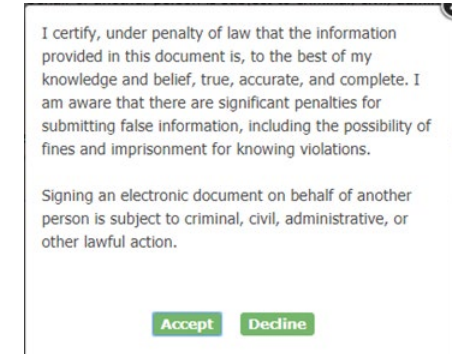

c. (<u>Signatory only</u>) Enter Password, click **Sign in**; enter answer to Security question, click **Verify**; and then click **Sign** 

| eSignature Widget     |                                |              | " |
|-----------------------|--------------------------------|--------------|---|
| 1. Authentication     | 2. Verification                | 3. Sign File |   |
| Log into CDX          | Question:                      |              |   |
| User:                 | What is your favorite TV show? | Sign         |   |
| JAKENETDMR1@GMAIL.COM | Answer:                        |              |   |
| Password:             |                                |              |   |
|                       | Correct Answer                 |              |   |
| Welcome Anh Nguyen    |                                |              |   |

d. (*Signatory only*) Click the green "Back to MyCDX" button

| \$EF                  | A United                      | States Environmental Protection Agenc  |                        |          |         |                    |                                                    |
|-----------------------|-------------------------------|----------------------------------------|------------------------|----------|---------|--------------------|----------------------------------------------------|
| Home                  | About                         | Recent Announcements                   | Terms and Conditions   | FAQ      | Help    | Virtual Assistant  |                                                    |
| CDX                   | Centra                        | al Data Exchange                       |                        |          |         | ⊠ <u>C</u><br>Logg | ontact Us<br>ed in as RIDEMRIPDES <u>(Log.out)</u> |
| You are               | e here: M                     | <u>yCDX</u> » Manage Program S         | ervices                |          |         |                    |                                                    |
| Manag<br>NETS<br>Mana | ge Prog<br>EWEROV<br>agement. | ram Services<br>/ERFLOW role successfu | lly added to Rhode Isl | land Dej | partmen | t of Environment   | al 🗙                                               |
| Add Pr                | ogram Ser                     | vice Back to MyCDX                     |                        |          |         | [8                 | xpand All] [Collapse All]                          |
| Rhode<br>5767,        | Island D<br>(401) 22          | epartment of Environm<br>2-4700        | ental Management, 23   | 35 Prom  | enade S | treet, Providence  | s, RI, US 02908-                                   |
| 🖸 ND                  | MR-RI: N                      | etDMR: Rhode Island D                  | epartment of Environ   | mental I | Mgmt    |                    |                                                    |
| 🖸 NET                 | ISEWERC                       | VERFLOW: NeT - Sewei                   | r Overflow and Bypass  | Report   | ing     |                    |                                                    |

## 9. Click on your Role to open the web application:

| DX Int        | My Profile         Submission History         Payme            | nt History                      |
|---------------|----------------------------------------------------------------|---------------------------------|
|               | Services                                                       | 🕫 Manage                        |
| <u>Status</u> | ♦ <u>Program Service Name</u>                                  | Role \$                         |
| <u>i</u>      | NDMR-AR: NetDMR: Arkansas DEQ                                  | Permittee<br>(signature)        |
| 8             | NETSEWEROVERFLOW: NeT - Sewer Overflow<br>and Bypass Reporting | Signatory                       |
| 8 👳           | NDMR-R6: NetDMR: EPA Region 06 - AR-GM-LA-<br>NM-OK-TX         | <u>Permittee</u><br>(signature) |
| 8             | NDMR-TX: NetDMR: Texas TCEQ                                    | Internal User                   |
| 8             | NDMR-USVI: NetDMR: USVI DPNR-DEP                               | <u>Permittee</u><br>(signature) |